## ClubRunner

Help Articles > Club Help > Club - Administration Guide > Dues & Billing > How do I cancel transactions within Dues & Billing?

## How do I cancel transactions within Dues & Billing?

Michael C. - 2021-02-23 - Dues & Billing

**Cancel Transactions** inside the **Dues & Billings** page will return an amount of money back to the member. This is used if the member paid by mistake or other issues. Please follow the instructions below to learn how to use **Cancel Transactions**.

1. To access the Cancel transactions page you must go to your club homepage and login. Then, click on **Member Area** on the top right.

|        |      |                  | ۹                     | Edward Chu | Member Area | Logout   |
|--------|------|------------------|-----------------------|------------|-------------|----------|
| Rotary | Home | About our Club 🗸 | Calendar <del>-</del> | Dona       | ate Co      | ntact Us |

2. After that click on the Organization tab on the grey menu bar, then click the Dues & Billing link.

| Admin    | My ClubRunner    | Communic   | ation | Bulletin  | Contacts (E | Beta) | Mem   | pership | Organization       |  |
|----------|------------------|------------|-------|-----------|-------------|-------|-------|---------|--------------------|--|
| Executiv | es and Directors | Committees | Dues  | & Billing | Documents   | Venu  | e Map | Manage  | e Barcodes (Add-or |  |

3. Click Cancel Transactions on the left.

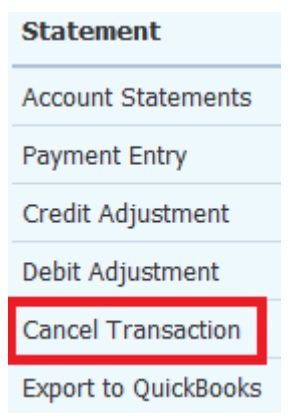

4. This will take you to the **Cancel Transactions** page. From here you will be able to select which member you wish to void/cancel a payment. Click the **Select Member** dropdown box to select the member you want to void/cancel a payment for.

| Add a Void/Cancel | Transaction Entry                                                                                                    |
|-------------------|----------------------------------------------------------------------------------------------------|
| Select Member     | Select Member 💙 🗌 Show All Types                                                                                                    |
| Comment           | Void/Cancel Transaction                                                                                                    |
|                   |                                                                                                    |
|                   | ~                                                                                                    |
| Amount (\$)       | 0.00                                                                                                    |
|                   | Enter either a positive or negative number that will appear on the member's Account Statement as a Void or Cancelled Transaction.    |
|                   | Positive amounts will act as payments to decrease balance owed and negative amounts will act as charges to increase balance<br>owed. |
| Transaction Date  | Apr 26 2016                                                                                                    |
|                   |                                                                                                    |
| Post Cancel       |                                                                                                    |

5. If the member is not shown, checkmark the Show All Types to show Other Users, Active and Inactive members. Account Balance displays the current balance of the member. If it is a positive number, that is what the Club owes them. If it is a negative number, that is how much the member owes the Club. View Statement shows the past charges and payments of the member. The Comment field lets you put a comment in why you are voiding/canceling the transaction. The Amount (\$) is the amount you would like to void/cancel. Transaction Date is the date you want to void/cancel the transaction.

| Add a Void/Cancel T | Transaction Entry                                                                                                    |
|---------------------|----------------------------------------------------------------------------------------------------|
| Select Member       | Kornbluth, Cyril 🗸 🗌 Show All Types                                                                                                    |
| Account Balance     | \$10.00 View Statement                                                                                                    |
| Comment             | Void/Cancel Transaction                                                                                                    |
| Amount (\$)         | 0.00<br>Enter either a positive or negative number that will appear on the member's Account Statement as a Void or Cancelled Transaction.<br>Positive amounts will act as payments to decrease balance owed and negative amounts will act as charges to increase balance<br>owed. |
| Transaction Date    | Apr 26 2016                                                                                                    |
| Post Cancel         |                                                                                                    |

6. Once you have filled in all of the fields you can click **Post** to complete it. You will then get a message asking you if you are sure you want to void/cancel the transaction. Click **OK**.

| IT diffection Date | Apr 20 20 10 |  |
|--------------------|--------------|--|
|                    |              |  |
|                    |              |  |
|                    |              |  |

Post

Cancel

7. This will take you to the **Billing Transactions** page to view the member's account balance. From this page you could send the member a statement by email by clicking **Send Statement by Email** or if you click **Print Report** it will print.

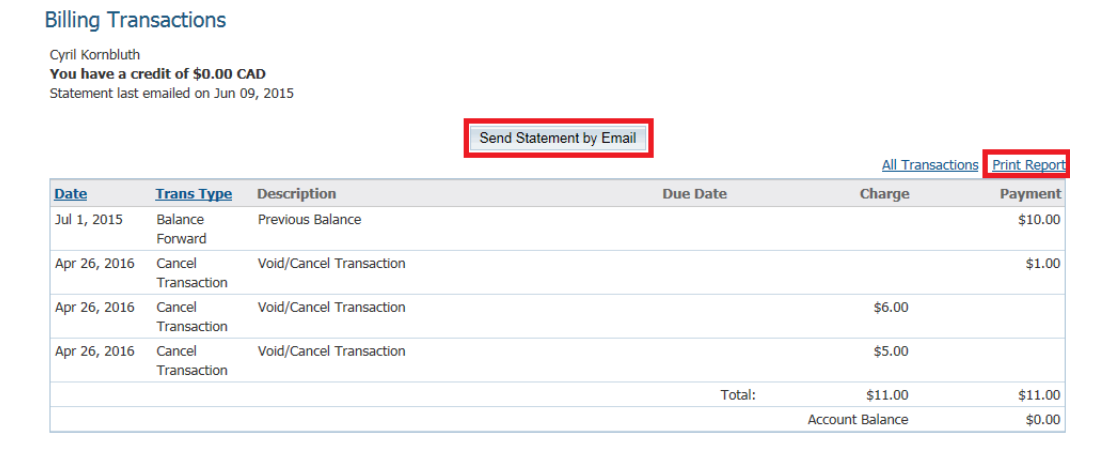

## **Related Content**

- How do I enter payments in Dues & Billing?
  How do I adjust the amount a member owes?
  How do I track payments made by members?
  How do I enter multiple payments for Dues & Billing?